Netgen

stepやi-ges 形式のファイルを netgen で読込み、メッシュを作り直して STL で出力する 方法です。

- 1. Netgen のインストール
- 1.1.初期状態で Netgen がインストールされていない場合

まず初めに Netgen をインストールする準備を行います。

デスクトップ上端の「システム」から「システム管理」を選び、「Synaptic パッケージ マネージャ」を起動させます。この時にパスワードを聞かれるので自分のパスワードを 入力してください。

| BEXCS2010 - VMware | Player ファイル(F) | ▼ 仮想マシン (V) ▼ ヘルプ (H) ▼ |  |
|--------------------|----------------|-------------------------|--|
| ・〇 アプリケーション 場所     | システム 🕹 🕐       |                         |  |
| ~                  | 89.7E +        |                         |  |
|                    |                | 🥵 RELEASE のインストール       |  |
| DEXC52010          | ヘルプとサポート       | 💈 Remastersys Backup    |  |
|                    | GNOME CONT     | 🌃 Synaptic バッケージ・マネージャ  |  |
|                    | Ubuntu について    | 🔜 アップデート・マネージャ          |  |
|                    |                | 🏊 システム・モニタ              |  |
|                    |                | 🛃 システムテストツール            |  |
|                    |                | 🥨 スタートアップ・ディスクの作成       |  |
|                    |                | 📻 ソフトウェア・ソース            |  |
|                    |                | 🚐 ディスク・ユーティリティ          |  |
|                    |                | ■<br>「ネットワーク            |  |
|                    |                | ネットワーク・ツール              |  |
|                    |                | 11-ドウェア・ドライバ            |  |
|                    |                | 🎽 バッケージの整理              |  |
|                    |                | 🎎 ユーザとグループ              |  |
|                    |                | Q 07.Ea-F               |  |
|                    |                |                         |  |
|                    |                | 📇 (D.R)                 |  |
|                    |                | ■ 言語サポート                |  |
|                    |                |                         |  |
|                    |                | 📆 日本語環境セットアップ・ヘルパ       |  |
|                    |                |                         |  |

図1 Synaptic パッケージ・マネージャの起動

Synaptic パッケージ・マネージャが起動したら、「設定」「リポジトリ」を選択して「ソフトウェア・ソース」を開きます。

|                                                                                                    |     | 24×288         | Q                     |                                                           |
|----------------------------------------------------------------------------------------------------|-----|----------------|-----------------------|-----------------------------------------------------------|
| rst of                                                                                                    | 12. | Hat-R          | インストーム(スパージ) 厳酷パージョン・ | AM                                                        |
| GNOMEデスクトゥブ環境                                                                                               | D   | Ivease         | 05/3                  | アドレス植から VCARD ファイルフォーマットへの変す                              |
| iHOMEドスクトップ障場 (unive)                                                                                       | 0   | 3270-common    | Shlwill-7q7.E.E       | Common files for IEM 3270 emulators and pr                |
| INU REBINISTICAL System                                                                                     | 0   | 3dchess        | 0.8.1-16              | X11 用三次元于=入                                               |
| WUREB(International system)                                                                                 | 0   | 445            | 1.0-3                 | Packet Capture and Interception for Switches              |
| Snustep デスクトゥア環境 (Lein                                                                                      |     | Bourstel       | 0.11m2-3              | TOP proxy for non-IPv6 applications.                      |
| taskell プログラミング言語 (un)                                                                                      | 0   | Shase          | 1.4-1                 | Plan 9 ユーザランドツール                                          |
| asa プログラミング言語                                                                                               | 0   | Smerru         | 1.8-2                 | シェルから スメニューを作成                                            |
| aua プログラミング言語 farmes                                                                                        | 0   | Smount         | 1.3-7                 | plant? filesystem (v9%) user mount utilities              |
| ロモデスクトップ確論                                                                                                  | 0   | Smourt-dbg     | 1.3-7                 | pter9 filesystem (v95) user mount utilities (de           |
| DEテスクトップ環境 Invitivera                                                                                       |     | 9wtt           | 12-9                  | 門(4) 5 用う・ロドウドキージャ 8・1/2 ホエスコレー                           |
| DEデスタトップ環境 luniverse()                                                                                      | 0   | billimitta     | 6-Dobumuž             | deetion for exposing legacy ALSA MIDE in JAC              |
| op プログラミング言語                                                                                                |     | sămpă.         | 0.01-Guitunro5        | program to optimize your music for your mp3               |
| Jap プログラミング言語 Jacover                                                                                       |     | 42(3)          | 1.6.14-1              | GNU a2ps - 別でも PostScript IC 変換してプリ1                      |
| dono/CLI インフラストラウナ+                                                                                         | 0   | s2ps-perl-ja   | 1.45-5                | Miguel Samana (Fr0 s2ps 0) Peri (S-S's) ()                |
| Annu/CLI インフラストラクチャ                                                                                         |     | 1.468          | 4.8.8                 | ANGA LOUIS DAGING AND AND AND AND AND AND AND AND AND AND |
| Nami プログラミング素語 Danim<br>HP プログラシング素語 Danim<br>HP プログラシング素語<br>Nati プログラシング素語 Onative<br>- TOTAL LICER Danim |     | 07-07#828(041A |                       |                                                           |
| ##59200)                                                                                                    | ų – |                |                       |                                                           |
| 出現の                                                                                                    |     |                |                       |                                                           |
| キャンドート ピ                                                                                                    | 8   |                |                       |                                                           |
| カスタムフィルタ(C)                                                                                                 | ł   |                |                       |                                                           |
|                                                                                                    |     |                |                       |                                                           |

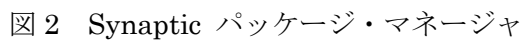

| Uburna のソフトフェア 他のソフトウェア アップゲート 認証 細計情報                                                                                                    | Ubontu のソフトウェア 物のソフトウェア アップデート 認証 細計情報                                                                                                    |
|----------------------------------------------------------------------------------------------------|----------------------------------------------------------------------------------------------------|
| インターネットからダウンロード         ● Canonical によってサポートされるオープンソースソフトウェア (Intelの)         ● コミュニティによってメンテナンスされるオープンソースソフトウェア (Intelの)         ● デバイス用のプロプライエタリなドライバ (Intel/cated)         ● デバイス用のプロプライエタリなドライバ (Intel/cated)         ● デバイス用のプロプライエタリなドライバ (Intel/cated)         ● デバイス用のプロプライエタリなドライバ (Intel/cated)         ● デバイス用のプロプライエタリなドライバ (Intel/cated)         ● デパイス用のプロプライエタリなドライバ (Intel/cated)         ● デパイス用のプロプライエタリなどの子グレットア・アンテクエア (Intel/cated)         ● デパート         ● プランロード元:         ● エのサーバ         ● CD-ROM/DVDからインストート | <ul> <li>http://archive.canonical.com/ubuntu lucid partner<br/>http://archive.canonical.com/ubuntu lucid partner (シースコ</li></ul>                                                                                                    |
| Ubuntu 10.04 "Lucid Lynx" @ CD-ROM<br>公式なサポート対象<br>制度された著作権                                                                                                    | http://archive.ubuntulinux.jp/ubuntu-ja lucid-non-free/ (     Co-Roms and     Co-Roms and     Income and     Income and |

図3 ソフトウェア・ソース

ソフトウェア・ソースの上のタブを「他のソフトウェア」に切り替えます。左下に黄 緑の+マークの「追加」と書いているボタンがあるのでこれを押します。押したら「ソ ースに追加したいリポジトリの、完全な APT ラインを入力してください」と言われるの で、APT ラインに「deb <u>http://ppa.launchpad.net/cae-team/ppa/ubuntu</u> lucid main」を 打ち込み、右下の黄緑の+マークの「ソースを追加」を押します。ソフトウェア・ソー スは「閉じる」を押して終了します。

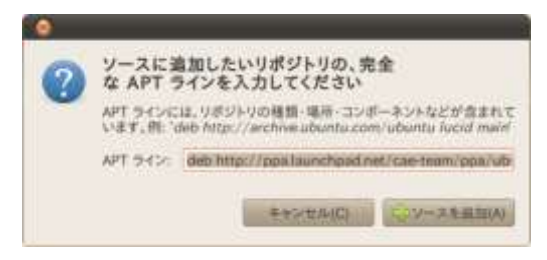

図 4 APT ライン

この時「リポジトリが変更されました」というメッセージが出ます。このメッセージ を閉じ、Synaptic パッケージ・マネージャの 「「押してパッケージ情報をダウンロー ドします。これで Netgen の最新バージョンをインストールする準備が出来ました。

次に Netgen のインストールを行います。

まず、「検索」から「netgen」のパッケージを検索します。表示されたパッケージの中から「libnglib-4.9.12」「netgen」を探して、それぞれを右クリックして「インストール 指定」に設定します。このとき名前の隣にチェックマークが付いたら、そのパッケージ はインストール指定された状態にあるということを示しています。

| C<br>AMAL | ******* | 1   | ()<br>()<br>()<br>()<br>()<br>()<br>()<br>()<br>()<br>() | 0           | i i                  |                                                |
|-----------|---------|-----|----------------------------------------------------------|-------------|----------------------|------------------------------------------------|
| ***       |         | 1   | 197-5                                                    | インストール第41-ジ | 単新パージョン              | 13-91                                          |
| roetgen   |         | 0   | engrid                                                   |             | 1.2rc1-uburitu?      | open-source mesh generation                    |
|           |         | 0   | engrid-bienderscripts                                    |             | 1.2vz1-ubuntu7       | Blender scripts for enGrid                     |
|           |         | 0   | engrid-doc                                               |             | 1.2rc1-ubuntu7       | Documentation for enGrid                       |
|           |         | 0   | librietgen-dev                                           |             | 4.4-15               | Automatic 3d tetrahedral mesh generator develo |
|           |         | 0   | libnetgen4.4                                             |             | 44-15                | Automatic 3d tetrahedral mesh generator develo |
|           |         | 80  | libright-4.9.12                                          |             | 49.12 dbg-1uburtu    | Automatic 3d tetrahedral mech generator develo |
|           |         | 0   | libnglib-dev                                             |             | 4.9.12/dfsg-Tuburitu | Automatic 3d tetrahedral mesh generator develo |
|           |         | 124 | neigen                                                   |             | 49.12 dfig-1uburtu   | Automatic 3d tetrabedral mesh gave anar        |
|           |         | 0   | netgen-doc                                               |             | 4.9.12.dfsg-1uburitu | Automatic 3d tetrahedral mesh generatur docur  |
|           |         |     |                                                          |             |                      |                                                |

図5 インストール指定

2つが指定されたら Snaptic パッケージ・マネージャの <sup>適用</sup> を押してソフトウェア をインストールします。インストール後、「変更が適用されました」というメッセージが 出たら、インストール完了です。

次にソフトウェアインストールの変更を適用させるために、アップグレードを行いま す。

デスクトップの「システム」から「システム管理」を選び「アップグレード・マネー ジャ」を起動します。

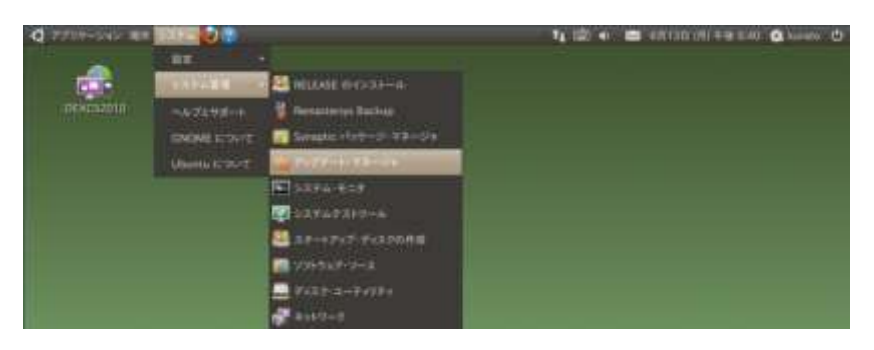

図6 アップデート・マネージャの起動

「アップデート・マネージャ」の右下にある、黄緑色のチェックマークがついた「ア ップデートをインストール」のボタンを押し、インストールを行います。

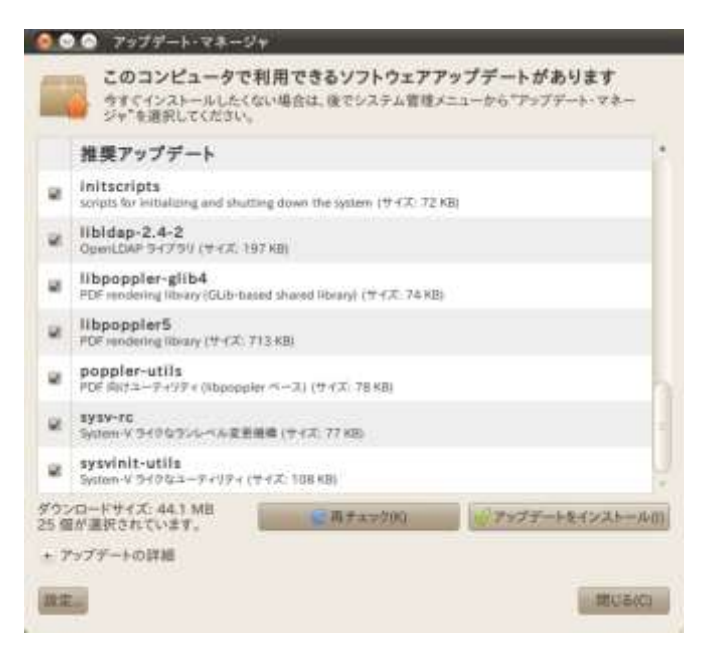

図7 アップデート・マネージャ

インストール終了後、「再起動が必要です。」というメッセージが出るので「すぐに再 起動」を押して再起動します。

次に実際に Netgen がインストールされているか確認を行います。

デスクトップの「アプリケーション」から「アクセサリ」を選択し、「端末」を起動します。

| CONTRACTOR AND      | 294 🕑 🕪                                           | 1, 😥 🕡 🜌 6//1523 (#) 418 1.55 🔕 kunnit 🕐 |
|---------------------|---------------------------------------------------|------------------------------------------|
| 79±40               | CO/DVD (04540                                     |                                          |
| (2) (2) - 3 + 1     | 🔹 🗹 Tomboy XE                                     |                                          |
| 10 #26X             | * 🕜 gada 743342.549                               |                                          |
| A 697497            | <ul> <li>291-&gt;&gt;=&gt;=&gt;の取用</li> </ul>     |                                          |
| 💀 17-2              | ・ 💽 ディスク使用量の解析:                                   |                                          |
| 1 #5>%&EF#          | <ul> <li>         ・         ・         ・</li></ul> |                                          |
| x 7079227           | · . 271A-088.                                     |                                          |
| 11 HIT              | <ul> <li>         ・         ・         ・</li></ul> |                                          |
| 🚰 Ubuntu/799271229- | - 1                                               |                                          |
|                     | 1 44                                              |                                          |
|                     | 5 27717                                           |                                          |
|                     |                                                   |                                          |

図9 端末の起動

端末の「^\$」の後ろに「netgen」と打ち込み、キーボードの Enter を押します。これ で Netgen が起動します。

| 😣 🥺 🔗 kurato@kurato-desktop: <sup>-</sup> |  |
|-------------------------------------------|--|
| ファイル(F) 編集(E) 表示(V) 端末(T) ヘルプ(H)          |  |
| kurato@kurato-desktop:~\$ netgen          |  |

図 10 Netgen の起動

起動した Netgen の右下に「Netgen 4.9.12」と書いてあるのを確認します。これで Netgen のインストールは完了です。

1.2.既に旧バージョンの Netgen がインストールされている場合

まず初めに、旧バージョンの Netgen の削除を行います。

デスクトップ上端の「システム」から「システム管理」を選び、「Synaptic パッケージ・マネージャ」を起動します。

| BEXCS2010 - VMwar | e Player ファイル(F) | ▼ 仮想マシン (V) ▼ ヘルプ (H) ▼ |  |
|-------------------|------------------|-------------------------|--|
| ・〇 アプリケーション 場所    | システム 🕹 ?         |                         |  |
|                   | 設定               |                         |  |
| <u></u>           | システム管理 🕨         | 🧟 RELEASE のインストール       |  |
| DEXCS2010         | ヘルプとサポート         | - 😽 Remastersys Backup  |  |
|                   | GNOME について       | 🌌 Synaptic パッケージ・マネージャ  |  |
|                   | Ubuntu について      | 🙀 アップデート・マネージャ          |  |
|                   |                  |                         |  |
|                   |                  | 🕎 システムテストツール            |  |
|                   |                  | 🧟 スタートアップ・ディスクの作成       |  |
|                   |                  | 📷 ソフトウェア・ソース            |  |
|                   |                  | 🧾 ディスク・ユーティリティ          |  |
|                   |                  | 🛃 ネットワーク                |  |
|                   |                  | 💼 ネットワーク・ツール            |  |
|                   |                  | 📷 ハードウェア・ドライバ           |  |
|                   |                  | 🤏 パッケージの整理              |  |
|                   |                  | 🚢 ユーザとグループ              |  |
|                   |                  | <u>9</u> ログ・ビューア        |  |
|                   |                  | 🛒 ログイン画面                |  |
|                   |                  | 📇 லல                    |  |
|                   |                  | ■ 言語サポート                |  |
|                   |                  | 👼 時刻と日付の設定              |  |
|                   |                  | 📉 日本語環境セットアップ・ヘルパ       |  |
|                   |                  |                         |  |

図 11 Synaptic パッケージ・マネージャの起動

検索で「Netgen」のパッケージを検索します。表示されたパッケージの中から、左側 にある四角が緑に塗りつぶされているものを選択し、右クリックで「完全削除指定」に します。このとき名前の隣の四角が赤く×印になっていたら、そのパッケージは「削除 指定」された状態にあるということになります。

| C<br>#183 | *~T75756-F | <b>√</b><br>適用 | ()<br>プロパティ<br>クイック検索                                                          | く                   |                                                                        |                                                                                                    |
|-----------|------------|----------------|--------------------------------------------------------------------------------|---------------------|------------------------------------------------------------------------|----------------------------------------------------------------------------------------------------|
| すべて       |            | and some       | バッケージ                                                                          | インストール法パージ          | 截断パージョン                                                                | 說明                                                                                                    |
| netgen    |            | 00000          | engrid<br>engrid-blenderscripts<br>engrid-doc<br>libnetgen-dev<br>libnetgen4.4 |                     | 1.2rc1-ubuntu7<br>1.2rc1-ubuntu7<br>1.2rc1-ubuntu7<br>4.4-15<br>4.4-15 | open-source mesh generation<br>Blender scripts for enGrid<br>Documentation for enGrid<br>Automatic 3d tetrahedral mesh gen<br>Automatic 3d tetrahedral mesh gen |
|           |            |                | libnglita-dev<br>netgen<br>netgen-doc                                          | 4.9.12.dfig-1ubuntu | 4.9.12.dfsg-1ubuntu<br>4.9.12.dfsg-1ubuntu<br>4.9.12.dfsg-1ubuntu      | Automatic 3d tetrahedral mesh gen<br>Automatic 3d tetrahedral mesh gen<br>Automatic 3d tetrahedral mesh gen                                                     |

図 12 Snaptic パッケージ・マネージャ

2つが指定されたら Snaptic パッケージ・マネージャの <sup>適用</sup> を押してソフトウェア を削除します。インストール後、「変更が適用されました」というメッセージが出たら、 削除完了です。

この状態にしてから前項と同じように Netgen の最新バージョンをダウンロードします。

2. メッシュを作り直して STL で出力する まず初めに端末から Netgen を起動します。

次にメッシュを切りたいモデルを読み込みます。

Netgen の上端メニューから「File」の「Load Geometry」を選択し、モデルを選びま す。デスクトップにあるモデルを選ぶ場合は、英語表記で「Desktop」と表記された方を 選びます。カタカナで「デスクトップ」と表記された方ではモデルを開くことが出来ま せん。

| <u>File</u> <u>Geometry</u> <u>Mesh</u> <u>Vie</u> | w Refin <u>e</u> ment Spe <u>c</u> ial |            |          | <u>H</u> el |
|----------------------------------------------------|----------------------------------------|------------|----------|-------------|
| Load Geometry <l><g></g></l>                       | Stop                                   | Geometry = | Zoom All | Center      |
| Save Geometry<br>Recent Files                      |                                        |            |          | n           |
| Land March all and                                 |                                        |            |          |             |

図13 モデルの読み込み

次にメッシュを作ります。

Netgen の2段目のメニューから「Generate Mesh」を押します。これで自動的にモデ ルにメッシュが作成されます。隣にある「Stop」を押すと、メッシュの作成を中断する ことが出来ます。

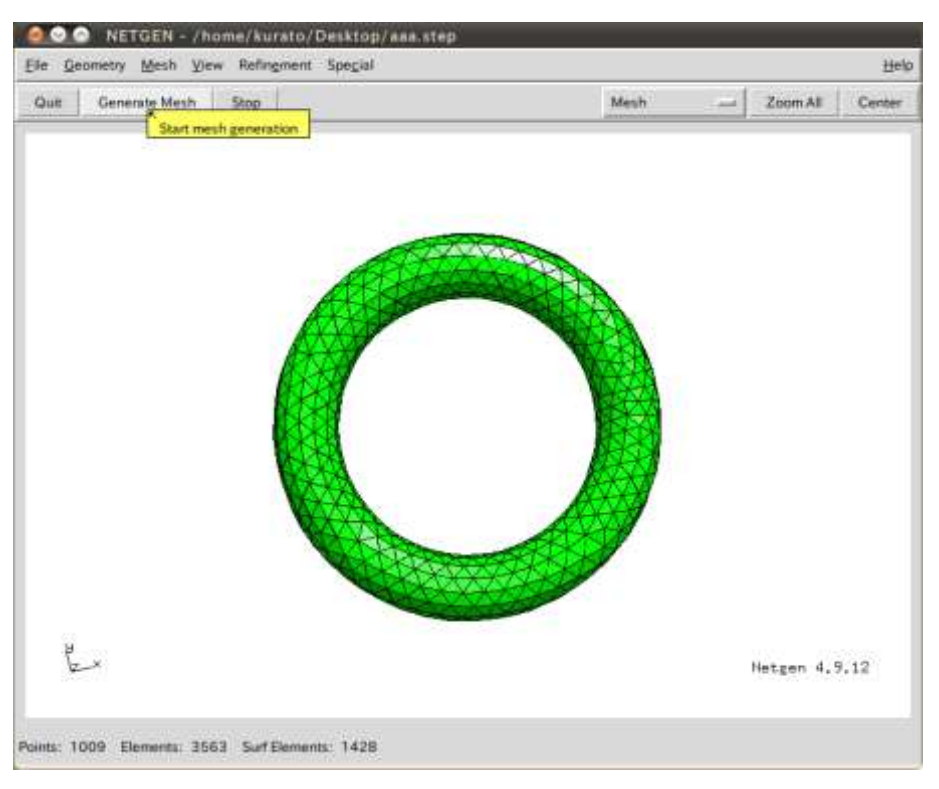

図 14 メッシュの作成

メッシュの大きさや粗さを調節したい場合は、Netgen 上端メニューの「Mesh」から 「Meshing Options」を選択します。

| Eile Ge | ometry | Mesh View Refingment Special |      |          | Hel    |
|---------|--------|------------------------------|------|----------|--------|
| Quit    | Gene   | Generate Mesh <g><m></m></g> | Mesh | Zoom All | Center |
|         |        | Meshing Options              |      |          |        |
|         |        | Delete Mesh                  |      |          |        |

図 15 メッシュオプション

Meshing Options のタブの中から「Mesh Size」を選択します。ここでメッシュの大き さを変更できます。「max mesh-size」はメッシュの最大の大きさ、「min mesh-size」は メッシュの最少の大きさ、「mesh-size grading」はメッシュの粒度を表しています。

|                 | 1907592500761                   | Contraction (                               | fusion   Record  |  |  |
|-----------------|---------------------------------|---------------------------------------------|------------------|--|--|
|                 | max mi<br>min mi<br>mesh-size ; | sh-size: 1000<br>sh-size: 0<br>grading: 0.1 | 4<br>1<br>1<br>1 |  |  |
| mesh-size file: |                                 |                                             | Browse           |  |  |
| 2.0             | Ð                               | ements per cu                               | vature radius    |  |  |
| 1.0             | 0                               | iements per ed                              | e#.              |  |  |
| 1.5             | 8                               | STL-chart d                                 | stance           |  |  |
| 0.5             |                                 | STL - line len                              | gith.            |  |  |
| 2.0             |                                 | STL/IGES/STEP-close edges                   |                  |  |  |
| 1.0             | Ť                               | STL-surface                                 | curvature        |  |  |
| 1.0             |                                 | STL - edge ar                               | ngle             |  |  |
| 2.0             |                                 | \$71surface                                 | mesh curv        |  |  |
| ⇒ STL-Reca      | ic mesh size fo<br>Calc Nev     | e surface optin<br>v H                      | nization         |  |  |

図 16 Meshing Options

最後に STL 形式に出力をします。

Netgen 上端メニューの「File」から「Export Filetype」を選び、エクスポートするフ アイルの形式を選択します。今回は STL 形式にするので、一覧の中から「STL Format」 を選択します。

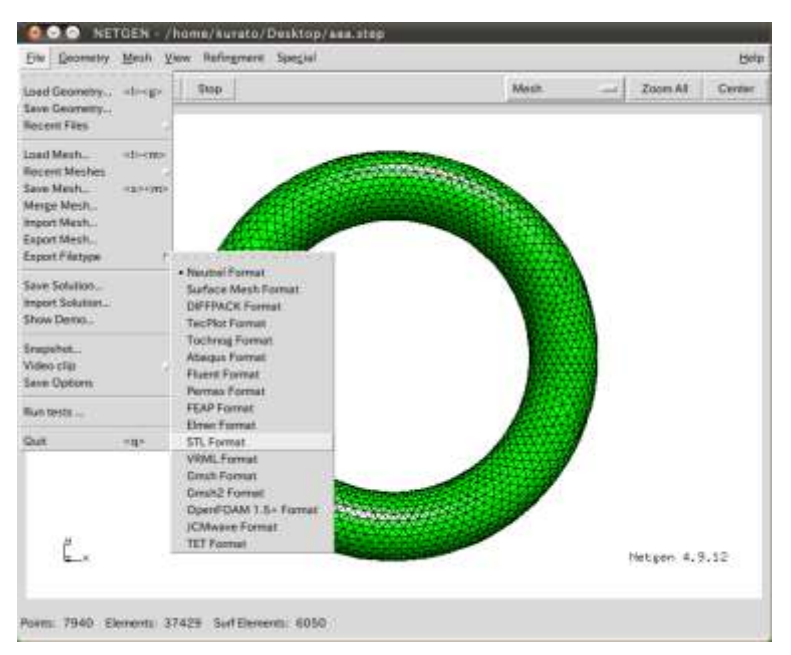

図 17 Export

もう一度 Netgen 上端メニューの「File」から「Export Filetype」を選択し、「STL Format」 が選択されていることを確認します。確認が出来たら「File」メニューの「Export Mesh」 を選択し、任意の名前を付けて「Save」を押します。

これでメッシュを作り直し、STL 形式で出力をすることができます。